Register your product and get support at

www.philips.com/welcome

## 22PFL2908H/12

| Руководство пользователя   | Εγχειριδιο χρησησ    |
|----------------------------|----------------------|
| Ръководство на потребителя | Priročnik za uporabo |
| Manual de utilizare        | Kullanıcı kılavuzu   |

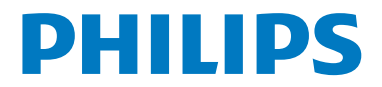

## Vsebina

| Nadzorno stikalo TV in delovanje | 1  |
|----------------------------------|----|
| Splošno upravljanje              | 1  |
| Lastnosti in funkcije TV menija  | 7  |
| Specifikacije1                   | 14 |

## Nadzorno stikalo TV in delovanje

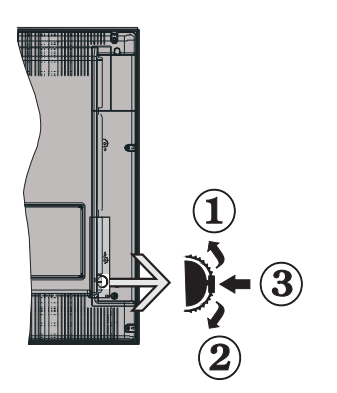

- 1. Smer gor
- 2. Smer dol
- 3. Izbirno stikalo program / glasnost / AV / pripravljenost

**Opomba:** Stikalo lahko premaknete gor ali dol, da spremenite glasnost. Če želite spremeniti kanale, enkrat pritisnite na sredini stikala (položaj 3) in nato premaknite navzgor ali navzdol. Če še enkrat pritisnete na sredini stikala, se bo prikazal OSD vir. Če pritisnete na sredini stikala in držite nekaj sekund, se bo TV preklopil v stanje pripravljenosti. S tipkami za upravljanje ni mogoČe prikazati glavnega zaslonskega menija.

## Upravljanje z daljinskim upravljalnikom

- Za prikaz glavnega menija pritisnite tipko " an vašem daljincu. Uporabite Levo ali Desno tipko, da izberete zavihek z menijem in pritisnite za potrditev OK. Za nastavitev postavke uporabite levo / desno / gor / dol. Da prekličete glavni zaslon pritisnite na tipko" ali " 7.
- Ko ste enkrat povezali zunanji sistem na svoj TV, lahko preklopite na druge vire. Pritisnite tipko SOURCE na daljinskem upravljalniku večkrat zaporedoma za izbiro različnih virov.
- S pomočjo +/- in **CH**+/- gumbov na daljinskem upravljalniku lahko spremenite kanal in nastavite glasnost.

## Splošno upravljanje

### Vstavljanje baterij v daljinski upravljalnik

Nežno dvignite pokrov na zadnji strani daljinca. Namestite dve **AAA** bateriji. Poskrbite, da se ujemajo konci baterij z + in - v prostorčku za baterije (pazite na pravilno polarnost). Zaprite pokrov.

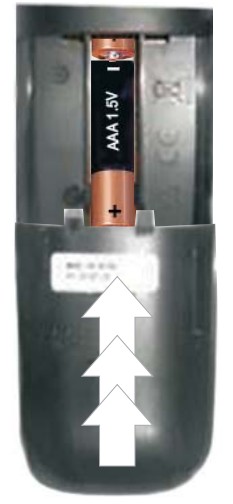

## Priključite napajanje in anteno/kabel

**POMEMBNO**: TV sprejemnik je narejen za delovanje na napetosti 220-240 V AC, 50 Hz iz omrežne vtičnice. Po razpakiranju počakajte, da se TV sprejemnik ogreje na sobno temperaturo, preden ga priključite na električno omrežje. Priključite električni kabel v omrežno vtičnico.

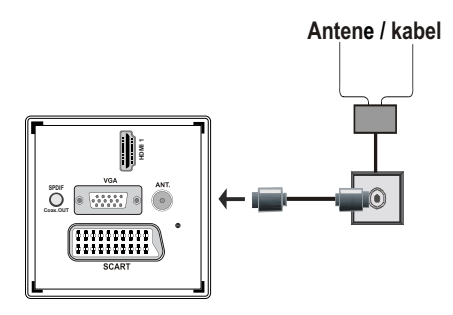

#### Priložen pribor

- Daljinski upravljalnik
- Baterije: 2 x AAA
- Knjižica z navodili
- Hitri vodnik
- Stranski povezovalni kabel AV

## Način vgradnje snemljivega stojala (brez vijaka)

1. Stojalo postavite na ravno površino.

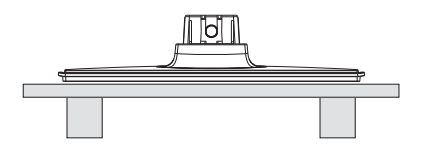

**2.** Izdelek držite nad stojalom tako, da sovpada s točko montaže stojala,nato se to pritrdi zaradi lastne teže.

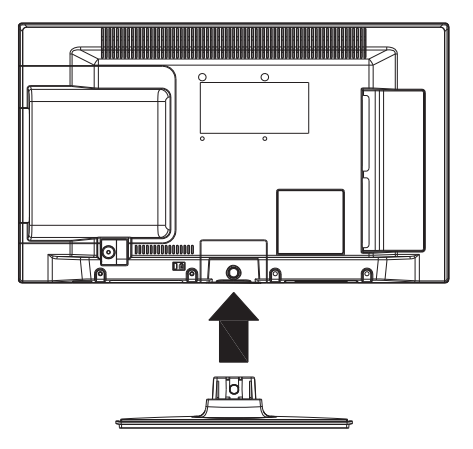

## Metoda odstranitve snemljivega stojala

- 1. TV položite na ravno površino.
- 2. Spone na stojalu so odrinjene.

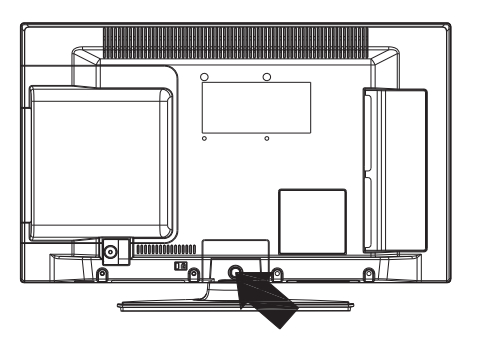

- 3. Stojalo je potegnjeno nazaj.
- 4. Stojalo je odstranjeno.

## Pogled na daljinski upravljalnik

- 1. Stanje pripravljenosti
- 2. Ustavitev (v brskalniku za medije)
- Predvajaj (v video načinu medijskega brskalnika) / predvajaj-prikazuj (v video načinu medijskega brskalnika).
- 4. Hitro previjanje nazaj (v video načinu medijskega brskalnika)
- 5. AV / izbira vira
- 6. TV
- Elektronski programski vodič EPG (v kanalih DVB)
- 8. Smernimi tipkami (Gor/Dol/Levo/Desno)
- 9. Snemanje programa
- 10. Program dol/stran gor
- 11. Nemo
- 12. Tišje
- Zelena tipka / Seznam Urnik (v EPG) / Označi/ odstrani oznako ( v seznam priljubljenih)
- 14. Rdeča tipka
- 15. Številčnica
- 16. Vklop-izklop podnapisov (v kanalih DVB)
- 17. Teletekst / mešano (v načinu TXT)
- Modra tipka / Uredi seznam kanalov / Filter (v seznam priljubljenost & EPG).
- Rumena tipka / spored na časovni premici (v EPG)
- 20. Glasneje
- 21. Program gor/stran dol
- 22. Nazaj/Izhod/Kazalo (v načinu za teletekst)
- Mono / stereo dvojezični zvok I-II / trenutni jezik (\*) (v kanalih DVB)
- V redu (potrditev) / zadrži (načinu TXT) / seznama kanalov
- 25. Informacije / odkrij (v TXT načinu)
- 26. Vklop-izklop menija (v brskalniku za medije)
- 27. Povečava slike
- 28. Hitro previjanje naprej (v brskalniku za medije)
- Premor (v video načinu medijskega brskalnika) /snemanje s časovnim zamikom

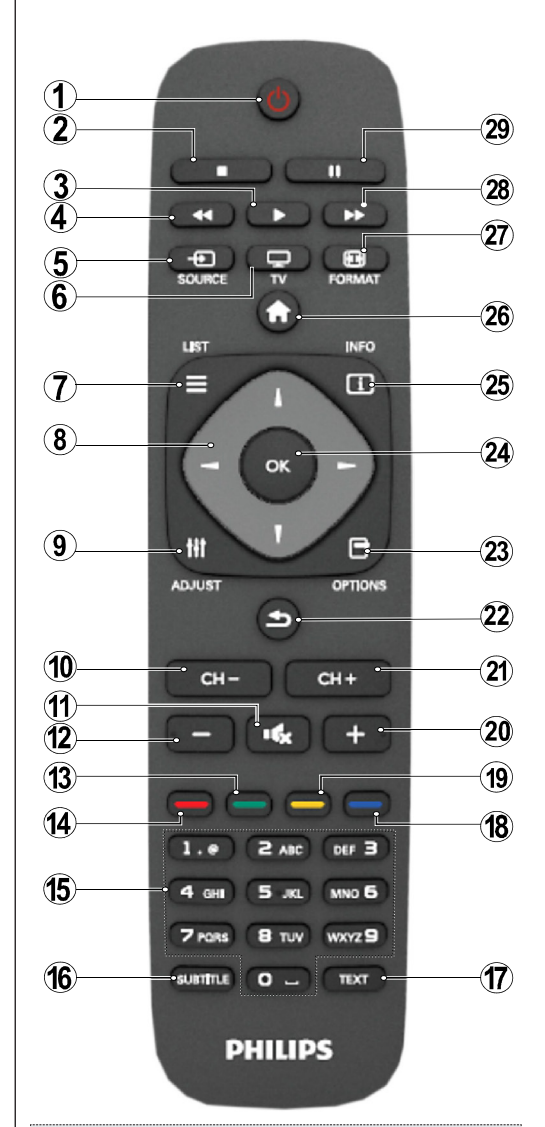

#### Teletekst

Ponovno pritisnite tipko **TEXT**. Ponovno pritisnite, da vključite način mešano. Še enkrat pritisnite, da prekličete. Sledite navodilom, prikazanim v oknu digitalnega teleteksta.

## Digitalni teletekst (Samo za VB)

Pritisnite tipko **TEXT**, da si ogledate informacije teletexta. Upravljate ga lahko z barvnimi tipkami, smernimi tipkami in tipko **OK**. Način upravljanja se lahko razlikuje in je odvisen od digitalnega teleteksta. Sledite navodilom, prikazanim v oknu digitalnega teleteksta.

## Pregled Priključkov

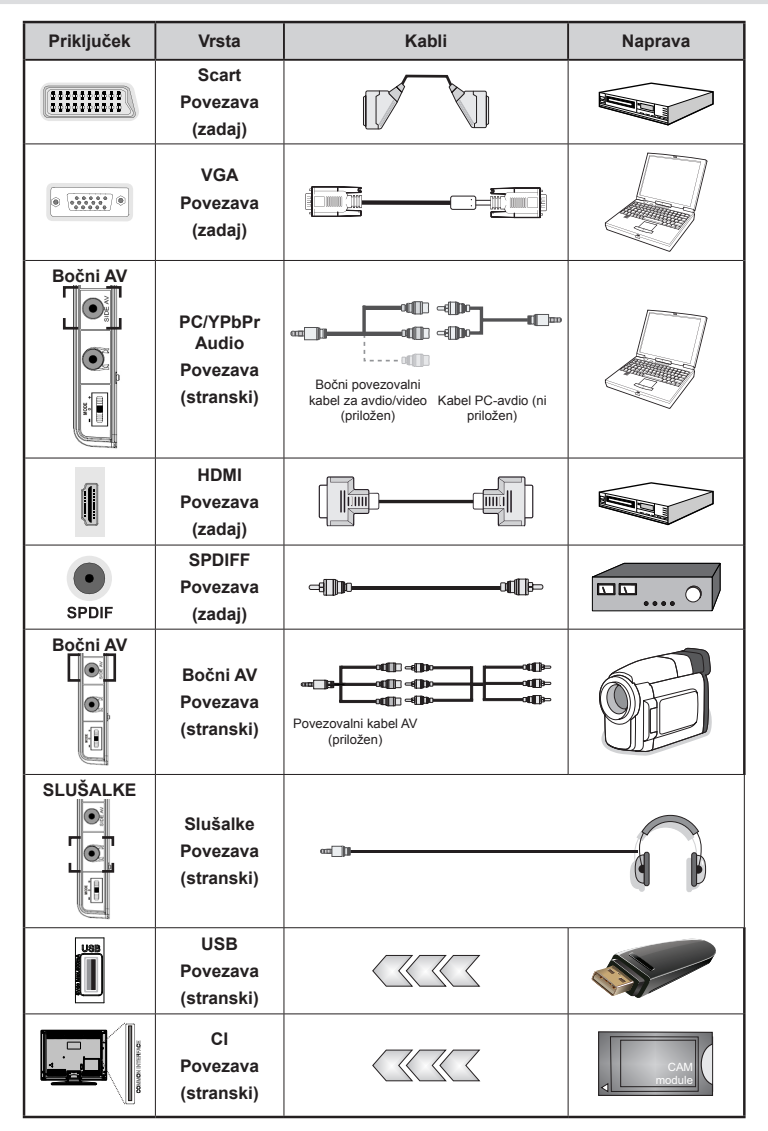

**OPOMBA:** Ko priključite napravo preko vhoda stranskega AV vhoda, morate uporabiti priložene povezovalne kable, da bo povezava omogočena. Glej zgornjo ilustracijo. | Da omogočite PC zvok, boste morali uporabiti BEL IN RDEČ vhod priloženega stranskega povezovalnega kabla AV. | Če je zunanja naprava priključena na vtičnico SCART, bo televizor samodejno preklopil v način AV. | Pri sprejemu kanalov DTV (Mpeg4 H.264) ali v brskalniku za medije izhod preko vtičnice Scart ne bo na voljo. | Pri uporabi seta za montažo na zid (možnost) vam priporočamo, da priključite vse kable na televizor pred montažo na zid. | Vstavite ali odstranite modul CI samo takrat, ko je TV IZKLOPLJEN. Za podrobne informacije o teh nastavitvah glejte navodila za uporabo modula.

**Opomba**: Da omogočite signal YPbPr na VGA vhod, lahko uporabite kabel YPbPr-na-VGA. **OPOZORILO**: Ne morete istočasno uporabiti VGA in YPbPr.

## Vklop/izklop

## Vklop TV sprejemnika

- Električni kabel priključite na izmenično napetost 220–240 V AC, 50 Hz.
- Potem se piržhe lučka LED za stanje pripravljenosti.
- TV sprejemnik lahko vklopite, ko je v stanju pripravljenosti, na več načinov:
- ・Na daljinskem upravljalniku pritisnite tipko "<sup>(</sup><sup>0</sup>)", CH- ali CH+ li tipko na številčnici.
- Pritisnite kontrolni preklop na levi strani televizorja. TV sprejemnik se bo prižgal.

Opomba: Če vklopite TV s tipkama **CH- ali CH+**-na daljinskem upravljalniku ali na TV sprejemniku, se bo prikazal program, ki ste ga gledali nazadnje.

Za vklop televizorja lahko uporabite obe metodi.

## Izklop TV sprejemnika

- Pritisnite tipko "STANDBY" Ona daljinskem upravljalniku ali držite preklopno stikalo na TV sprejemniku dokler se ta ne bo preklopil v stanje pripravljenosti.
- Če želite TV popolnoma izklopiti, izvlecite električni kabel iz omrežne vtičnice.

Opomba: Ko je TV v stanju pripravljenosti, lahko svetleča dioda utripa in nakazuje delovanje funkcij, kot so Iskanje v stanju pripravljenosti, Prenos po zraku ali Časovnik.

## Prva namestitev

Ko prvič vklopite TV, se prikaže okno za izbiro jezika po abecednem seznamu vseh jezikovnih možnosti. Pritisnite tipko "▼" ali "▲" da označite želeni jezik in pritisnite za izbiro tipko OK. Prikaže se "Prva namestitev". Uporabite tipko "
ali "
b" da označite želeno državo in pritisnite za izbiro Vrsta iskanja tipko "▼". Uporabite tipko "◀" ali "▶" za nastavitev želene vrste iskanja. Vrste iskanja, ki so na voljo, so digitalne in analogne, oziroma digitalne ali analogne. Ko nastavite, pritisnite "V", da izberete jezik teleteksta. S pritiskom na tipko "◀" ali "▶" zberite želen Jezik Teleteksta. Nadalje, če želite iskati kodirane TV-postaje, nastavite možnost Iskanje kodiranih kanalov na Da. Za nadaljevanje pritisnite tipko OK na daljinskem upravljalniku in prikazan bo zaslon za vrsto iskanja. Izbrati morate vrsto iskanja za iskanje in shranievanie kanalov iz različnih virov.

**POMEMBNO**: Ko izberete za možnost Država Francijo ali Italijo, boste morali vnesti in potrditi številko PIN. Izbrana številka PIN ne more biti 0000. Vnesite številko PIN in jo potrdite z ponovnim vnosom. Za nadaljevanje pritisnite OK. Če se obe številki PIN ujemata, bo nastavljena vaša glavna številka PIN.

**OPOZORILO**: Ko boste morali vnesti PIN številko za vsako operacijo menija, morate uporabiti kodo PIN, ki ste jo predhodno določili pri prvi namestitvi časa.

Če ste pozabili PIN številko, ki ste jo določili pri prvi namestitvi, morate uporabiti glavno PIN kodo 4725.

## Namestitev antene

Če na zaslonu **Vrsta iskanja** izberete možnost **ANTENA**, bo TV poiskal kanale digitalne prizemne TV.

**OPOMBA**: Za preklic lahko pritisnite tipko **\*** button to cancel.

Po shranitvi vseh dostopnih kanalov se bo na zaslonu pojavil seznam kanalov. Če želite seznam kanalov razvrstiti skladno z logično številko kanala (LCN), izberite Da in nato pritisnite **OK**.

Za izhod iz seznama kanalov in gledanje televizije pritisnite tipko "

(\*) LCN pomeni sistem logičnega številčenja kanalov, ki organizira kanale, ki so na voljo, v skladu z razpoznavnim zaporedjem kanalov (če so na voljo).

## Namestitev za kabelsko TV

Če izberete možnost **CABEL** in pritisnete tipko **OK** na daljinskem upravljalniku za nadaljevanje. Za nadaljevanje izberite **DA** in pritisnite **OK**. Da postopek

prekličete, izberite **NE** in pritisnite **OK**. Na tem zaslonu lahko izberete frekvenène razpone. Za označevanje vrstic uporabite tipko "♥" ali "♠". Frekvenčni razpon lahko vnesete tudi ročno s številčnico na daljinskem upravljalniku. S številčnico na daljinskem upravljalniku nastavite **začetno** in **končno frekvenco** Po zaključku postopka lahko nastavite **Korak iskanja** na 8000 kHz ali 1000 kHz. Če izberete možnost 1000 kHz, bo TV izvedel podroben postopek iskanja. S tem se bo skladno povečalo tudi trajanje iskanja. Glede na državo izbora pri prvi namestitvi, bo morda na voljo možnost iskanja 250KHz na zaslonu omrežja Skeniranje kanalov. Upoštevajte, da če opravite iskanje z možnostjo 250KHz, lahko proces iskanja traja dlje časa.

Poleg tega bodo v nekaterih državah na voljo možnosti ID mreže. Funkcija Omrežje ID pridobi Tabelo informacij o omrežju. Ta tabela vam prikaže informacije o izbranem omrežju. Morda se se lahko spremeni glede na oddajnik in regijo, kjer je upravljavec aktivno oddaja.Ko se končali, pritisnite gumb **OK** da zaženete samodejno iskanje. Televizor bo poiskal in shranil kanale, ki so na voljo.

# Predvajanje medijev preko USB vhoda

Z uporabo USB-vhodov lahko na vaš TV sprejemnik priključite trdi disk USB ali pomnilnik USB. Ta funkcija omogoča predvajanje datotek, ki so shranjene na USB pogonu. Podprti so 2,5 in 3,5 palčni zunanji trdi diski (z zunanjim napajalnikom).

POMEMBNO! Preden napravo priklopite na TV, naredite varnostno kopijo datotek, da se izognete morebitni izgubi podatkov. Proizvajalec ne prevzema nikakršne odgovornosti za poškodbo datotek ali izgubo podatkov. Nekatere vrste naprav USB (npr. MP3 predvajalniki) ali trdih diskov USB / pomnilniških ključkov USB mogoče ne bodo združljive s tem TV sprejemnikom. Televizor podpira FAT32 in NTFS formatiranje diskov, a snemanje je na voljo le na diskih, ki so formatirani s sistemom NTFS. OPOMBA: Med formatiranjem trdega diska USB z zmogljivostjo 1 TB (terabajt) ali več lahko med postopkom formatiranja naletite na težave. Hitro priključevanje in izključevanje naprav USB je zelo nevarno. Ne priključujte in izključujte pogona ponavljajoče. To lahko povzroči fizično poškodbo USB predvajalnika in same naprave USB. Med predvajanjem datoteke ne smete izvleèi USB-enote iz prikljuèka.

#### Meni brskalnika za medije

S prikljuèitvijo USB diska na vaš TV in s pomoėjo zaslona medijskega brskalnika lahko predvajate fotografije, glasbo in filmske datoteke, ki so na njem shranjene. Z ta namen naredite naslednje: Povežite USB disk na enega od USB vhodov, ki se nahaja na

bočni strani TV. Pritisnite tipko " D" in izberite s tipkami **levo / desno** in **OK** zavihek medijski brskalnik. Prikazan bo glavni zaslon brskalnika za medije. Prikažete lahko povezane vsebine z izbiro zavihka video, glasba ali slike. Za funkcije predvajanja medijev sledite navedbam za tipko pod vsakim menijskem zaslonu. Z uporabo pogovornega okna za nastavitve lahko namestite preference brskalnika za medije.

| Način delovanja zanka/mešano                   |                                                                                        |  |  |
|------------------------------------------------|----------------------------------------------------------------------------------------|--|--|
| Začnite predvajati z 🕨 in<br>aktivirajte 📰     | TV predvaja naslednjo datoteko<br>in ponavlja seznam v zanki.                          |  |  |
| Začnite predvajati z OK in aktivirajte         | enako datoteko, ki bo predvajana<br>v zanki (ponavaljanje).                            |  |  |
| Začnite predvajati z OK/ in aktivirajte        | datoteko, ki bo predvajana v<br>zanki.                                                 |  |  |
| Začnite predvajati z OK/▶ in<br>aktivirajte ██ | datoteko, ki bo naključno<br>predvajana in naključno<br>predvajanje se bo nadaljevalo. |  |  |

## Lastnosti in funkcije TV menija

| Vsebina menija slik                                                                                                    |                                                                                                    |  |  |
|----------------------------------------------------------------------------------------------------|----------------------------------------------------------------------------------------------------|--|--|
| Način                                                                                                    | Način lahko nastavite glede na zahteve. Način prikaza slike lahko nastavite na eno od naslednjih možnosti: <b>Kino,Igra,Dinamično</b> in <b>Naravno</b> .                                                                                                    |  |  |
| Kontrast                                                                                                    | Nastavi vrednosti za svetlost in temnost zaslona.                                                                                                    |  |  |
| Svetlost                                                                                                    | Nastavi vrednosti svetlosti za zaslon.                                                                                                    |  |  |
| Ostrina                                                                                                    | Nastavi vrednost ostrine za predmete, prikazane na zaslonu.                                                                                                    |  |  |
| Barva                                                                                                    | Nastavi vrednosti barve s prilagajanjem barv.                                                                                                    |  |  |
| Način<br>varčevanja z<br>energijo                                                                                                    | Nastavite način varčevanja z energijo na Eko, Izklop slike in Onemogočeno.                                                                                                    |  |  |
| Osvetlitev<br>ozadja<br>(izbirno)                                                                                                    | Nastavitev nadzira stopnjo osvetlitve ozadja in jo lahko nastavite na Samodejno,<br>Maksimalno, Minimalno in Eko način . Funkcija ne bo vidna, če boste način varčevanja<br>z energijo nastavili na vklopljeno. Osvetlitve ozadja ni mogoče aktivirati v načinu VGA<br>ali v brskalniku medijev ter takrat, ko je slikovni način nastavljen na Igra. |  |  |
| Zmanjšanje<br>motenj                                                                                                    | Če je signal šibak in na sliki opazite motnje, uporabite nastavitev <b>Zmanjšanje</b><br><b>moten</b> , da zmanjšate kolièino motenj. Zmanjšanje motenj lahko nastavite na eno<br>od naslednjih možnosti: <b>Nizko</b> , <b>Srednje</b> , <b>Visoko</b> or <b>Izklop</b> .                                                                           |  |  |
|                                                                                                    | Napredne nastavitve                                                                                                    |  |  |
| Toplota barve                                                                                                    | Nastavi želeni ton barve.                                                                                                    |  |  |
| Povečava slike                                                                                                    | Nastavi velikost slike na Auto, 16:9, Subtitle, 14:9, 14:9 Povečava, 4:3 aliCinema.                                                                                                    |  |  |
| Prava črnina<br>HDMI                                                                                                    | Ta funkcija bo vidna med gledanjem vira HDMI v meniju Nastavitve slike. To funkcijo lahko uporabite, da izboljšate prikaz črnine na sliki.                                                                                                    |  |  |
| Način film<br>(možnost)                                                                                                    | Filmi so posneti z različnim številom slik na sekundo glede na običajne televizijske programe. Funkcijo lahko vklopite, da v filmih bolje vidite scene s hitrim gibanjem.                                                                                                    |  |  |
| Odstopanje<br>barv                                                                                                    | Nastavi želeni ton barve.                                                                                                    |  |  |
| Ponastavitev                                                                                                    | Ponastavi nastavitve slike na tovarniške nastavitve.                                                                                                    |  |  |
| Avtomatski<br>položaj (v PC<br>načinu)                                                                                                    | Samodejno izboljša prikaz slike na zaslonu. Za izboljšavo pritisnite OK.                                                                                                    |  |  |
| H položaj (v<br>PC načinu)                                                                                                    | Ta element premika sliko vodoravno (horizontalno) na levo ali desno stran zaslona.                                                                                                    |  |  |
| V položaj (v<br>PC načinu)                                                                                                    | Ta element premakne sliko navpično (vertikalno) gor ali dol.                                                                                                    |  |  |
| Frekvenca<br>osveževanja (v<br>PC načinu)                                                                                                    | Nastavitev Frekvenca osveževanja lahko popravi napake, ki se pojavijo kot navpični (vertikalni) trakovi v slikah z visoko ločljivostjo, kot so preglednice, besedilo ali odstavki z majhnimi črkami.                                                                                                    |  |  |
| Faza (v PC<br>načinu)                                                                                                    | Odvisno od ločljivosti in frekvence izrisa, ki ga pošiljate TV sprejemniku, lahko pride do meglene slike ali motenj na zaslonu. V takem primeru lahko uporabite ta element, da izboljšate sliko s poskušanjem.                                                                                                    |  |  |
| Nekateri elementi v meniju za sliko ne bodo dosegljivi, ko boste v načinu VGA (PC). Namesto tega bodo nastavitve načina VGA dodane pod Nastavitve slike v načinu PC. |                                                                                                    |  |  |

## Lastnosti in funkcije TV menija

| Vsebina menija za zvok |                                                                                                    |  |  |
|------------------------|----------------------------------------------------------------------------------------------------|--|--|
| Glasnost               | Prilagodi stopnjo glasnosti.                                                                                                    |  |  |
| lzenačevalnik          | V meniju izenačevalnika lahko spremenite prednastavitev v <b>Glasba, Film, Govor</b> ,<br><b>Povprečno, Klasično</b> in <b>Uporabnik</b> . Za vrnitev v prejšnji meni pritisnite tipko<br>". Nastavitve izenačevalnika lahko spreminjate ročno samo, ko ima nastavitev<br><b>Izenačevalnik Način</b> dodeljeno vrednost <b>Uporabnik</b> . |  |  |
| Balans                 | To nastavitev uporabite, če želite poudariti levi ali desni zvočnik.                                                                                                    |  |  |
| Slušalke               | Nastavi glasnost slušalk.                                                                                                    |  |  |
| Zvočni način           | Izbirate lahko med Mono, Stereo in dvojezičnima načinoma Dual I ali Dual II samo, če izbrani kanal podpira ta način.                                                                                                    |  |  |
| AVL                    | Funkcija Samodejna omejitev glasnosti (AVL) omogoča, da se glasnosti različnih programov izravnajo (npr. oglasi so glasnejši od oddaj).                                                                                                    |  |  |
| Dinamièni nizki toni:  | Pritisnite tipko "◀" ali "▶", da nastavite dinamične base na vklopljene ali izklopljene.                                                                                                    |  |  |
| Digitalni izhod        | Nastavi vrsto zvoka za digitalni izhod.                                                                                                    |  |  |

## Uporaba seznama kanalov

TV sprejemnik razvrsti vse shranjene kanale v seznam kanalov. Seznam kanalov lahko uredite, nastavite priljubljene ali aktivne kanale, ki jih potem lahko vidite s pomočjo možnosti seznama kanalov.

- Izberite seznam kanalov v glavnem meniju.
- Za upravljanje vseh shranjenih kanalov izberite Uredi seznam kanalov. Lahko premikate, brišete, urejate imena in zaklepate kanale preko tega zaslona.
- Izberite**Priljubljene**, da ustvarite seznam priljubljenih programov.
- IzberiteAktivni seznam kanalov, da razvrstite seznam kanalov. Možnost za prikaz vrste programov lahko izberete z uporabo tipk
   "\" /"\" in OK.

# Spreminjanje nastavitev starševskega nadzora

Za prepoved gledanja določenih programov lahko z uporabo sistema starševskega nadzora zaklenete kanale in menije.

Označite **Starševski** v meniju Nastavitve in za nadaljevanje pritisnite **OK**. Za prikaz možnosti menija starševskega nadzora vnesite PIN-kodo. Tovarniška PIN-koda je **0000**. Po kodiranju pravilne PIN številke, se bodo prikazale nastavitve menija starševski nadzor.

Zaklepanje menija: Nastavitev zaklepanja menija omogoči ali onemogoči dostop do menija.

Starostna zaščita: Če je ta možnost omogoČena, sprejemnik prikaže oceno primerne starosti, Če je ta nivo onemogoČen, dostop do oddaje ali programa ne bo mogoè.

**Zaščita**: Če boste zaščito vklopili, boste TV lahko upravljali samo z daljinskim upravljalnikom. Takrat tipke na nadzorni plošči ne bodo delovale.

Nastavi PIN-kodo: Določi novo številko PIN.

**POMEMBNO**: Tovarniška številka je nastavljena na 0000, če jo zamenjate, se zagotovite, da si jo zapišete in jo varno shranite.

**Opomba**: Če je možnost države nastavljene na Francijo, lahko, uporabite številko PIN 4725 kot privzeto kodo.

| Lastnosti in funkcije TV menija |                                                                                                    |  |  |  |
|---------------------------------|----------------------------------------------------------------------------------------------------|--|--|--|
| Nastavitve vsebine menija       |                                                                                                    |  |  |  |
| Pogojni dostop                  | Nadzoruje module za pogojni dostop, ko so na voljo.                                                                                                    |  |  |  |
| Jezik                           | Nastavi jezikovne nastavitve (se lahko spremeni glede na izbrano državo).<br>Priporočene in trenutne nastavitve bodo na voljo. Te nastavitve se lahko<br>spremenijo samo, če jih program podpira.                                                                                                    |  |  |  |
| Starševski nadzor               | Nastavi nastavitve za starševski nadzor.                                                                                                    |  |  |  |
| Časovniki                       | Nastavi časovnike za izbrane programe. / Nastavi časovnik za spanje, da po določenem času izklopi TV.                                                                                                    |  |  |  |
| Konfiguracija snemanja          | Prikazuje meni za konfiguracijo posnetka.                                                                                                    |  |  |  |
| Datum / čas                     | Nastavi datum in čas.<br>Opomba:<br>* Televizor prevzame podatek o času preko oddajnika. Točen čas bo na voljo v<br>nastavitvah Datum / čas, če je podatek o času podan preko oddajnika.                                                                                                    |  |  |  |
|                                 | Če je TV v načinu brez kanal, se v nobenem primeru ne more spremeniti<br>nastavitve Datum / čas. Vendar, če je pristen kanal se le Način nastavitve<br>časa lahko spremeni, in če je ta možnost nastavljena na ročno bo časovni pas<br>omogočen.                                                                                                    |  |  |  |
|                                 | * Če se televizor preklopi v stanje pripravljenosti in se vklopi kasneje in ni na<br>voljo oddajnika, podatki o času ne bodo posodobljeni. Če je prisoten oddajnik, bo<br>informacija o času sprejeta preko tega oddajnika. Z drugimi besedami, podatki o<br>času bodo na voljo v skladu s temi prednostnimi nalogami: TV najprej poišče za<br>informacije o času v oddajniku, nato nastavitve uporabnika, in na koncu informacije<br>o času v teletekstu. |  |  |  |
| Viri                            | Aktivira ali deaktivira izbrane možnosti virov.                                                                                                    |  |  |  |
| ,                               | Vsebina menijev Namestitev in Ponovna nastavitev                                                                                                    |  |  |  |
|                                 | Prikaže samodejno možnosti iskanja kanalov.                                                                                                    |  |  |  |
|                                 | Digitalni antenski:poišče in shrani antenske kanale DVB.                                                                                                    |  |  |  |
| Samodoino iskanio               | Digitalni kabelski: poišče in shrani kabelske kanale DVB.                                                                                                    |  |  |  |
| kanalov (ponovna                | Analogno: poišče in shrani analogne kanale.                                                                                                    |  |  |  |
| nastavitev)                     | <b>Digitalni antenski in analogni:</b> Poišče in shrani antenske kanale DVB in analogne kanale.                                                                                                    |  |  |  |
|                                 | <b>Digitalni kabelski in analogni:</b> Poišče in shrani kabelske kanale DVB in analogne kanale.                                                                                                    |  |  |  |
| Ročno iskanje kanalov           | Ta funkcija se uporablja za neposredni vnos programov (kanalov).                                                                                                    |  |  |  |
| Omrežno iskanje<br>kanalov      | Poišče vezane kanale v sistemu kanalov.                                                                                                    |  |  |  |
| Analogna fina<br>nastavitev     | To nastavitev lahko uporabite za fino analogno nastavitev kanalov. Ta funkcija ni na voljo, če ni shranjenih analognih kanalov.                                                                                                    |  |  |  |
| Prva namestitev                 | Izbriše vse shranjene kanale in nastavitve, TV ponastavi na tovarniške nastavitve in zažene prvo namestitev. Za več informacijo o tem postopku lahko sledite navodilom v odseku Začetna namestitev.                                                                                                    |  |  |  |
| Brisanje seznama<br>storitev    | (*) Vidno za Dansko, Švedsko, Norveško in Finsko. Odstranite seznam servisov in nato pritisnite OK. Ta zaslonski meni (OSD) bo potem prikazan na zaslonu. Izberite Da in pritisnite OK za nadaljevanje, izberite Ne in pritisnite OK za prekinitev.                                                                                                    |  |  |  |

## Lastnosti in funkcije TV menija

| Druge nastavitve: Prikaže druge nastavitve TV sprejemnika: |                                                                                                    |  |  |
|------------------------------------------------------------|----------------------------------------------------------------------------------------------------|--|--|
| Časovna omejitev<br>prikaza menijev                        | Spreminja trajanje časovne omejitve za prikaz menijev.                                                                                                    |  |  |
| lskanje kodiranih<br>kanalov                               | Ko je ta namestitev vključena, bo postopek iskanja našel tudi kodirane kanale. Če možnost izklopite, med samodejnim ali roènim iskanjem kodirani kanali ne bodo poiskani.                                                                                                    |  |  |
| Modro ozadje<br>(možnost)                                  | Aktivira ali deaktivira sistem za modro ozadje, ko je signal šibek ali, ko ga ni.                                                                                                    |  |  |
| Posodabljanje<br>programske opreme                         | S to nastavitvijo lahko zagotovite, da bo vaš sprejemnik vedno posodobljen z najnovejšimi informacijami. Za pravilno delovanje postavite TV sprejemnik na stanje pripravljenosti.                                                                                                    |  |  |
| Različica Aplikacije                                       | Prikaže različico aplikacije.                                                                                                    |  |  |
| Za naglušne                                                | Če mreža oddaja poseben signal za zvok, lahko to nastavitev nastavite na Vklop (On), da boste lahko sprejemali take signale.                                                                                                    |  |  |
| Avdio opis                                                 | Avdio opis se nanaša na dodatno zvoèno sled s komentarjem za slepe in<br>slabovidne gledalce z opisi vizualnih medijev, vkljuèno s televizijo in filmi. Funkcijo<br>lahko uporabite samo, če program podpira dodatne zvoène komentarje.                                                                                                    |  |  |
| Samodejni izklop<br>televizijskega<br>sprejemnika          | Lahko nastavite vrednost za samodejni izklop. Ko je dosežena nastavljena vrednost samodejnega izklopa in TV ni bil upravljan določen čas, se bo TV izklopil.                                                                                                    |  |  |
| Vrsta oddajanja                                            | Izbere želeno vrsto oddajanja.                                                                                                    |  |  |
| lskanje v stanju<br>pripravljenosti<br>(možnost)           | Če Iskanje v stanju pripravljenosti nastavite na izklopljeno, ta funkcija ne bo<br>na voljo. Da boste lahko funkcijo Iskanje v stanju pripravljenosti uporabili,<br>poskrbite, da bo nastavljena na vklopljeno. Če je iskanje v stanju pripravljenosti<br>vklopljeno, se bodo iskale vse postaje oddajnikov, ki so na voljo, ko bo TV v<br>stanju pripravljenosti. Če TV najde nove ali manjkajoče kanale, se bo prikazal<br>zaslonski meni, ki vas bo pozval, da spremembe potrdite. Seznam kanalov bo<br>posodobljen in spremenjen po tem postopku. Prosimo, aktivirajte nastavitev za<br>Iskanje v pripravljenosti, da bi vaš televizor samodejno posodabljal frekvenco<br>kanala televizijskega programa, opredelitve kanala in podobne spremembe. |  |  |

## Elektronski programski vodič (EPG)

Informacije o programih, ki jih oddajajo nekateri programi, so prikazane na zaslonu. Za pogled v meni EPG pritisnite tipko "

Gor/Dol/Levo/Desno: Krmarjenje EPG.

OK: Prikaz možnosti za programa.

**INFO:** Prikaže podrobne informacije o izbranem kanalu.

ZELENA: Preklopi na Seznam urnika EPG.

RUMENA: Preklopi na Časovno premico EPG.

MODRA: prikaže možnosti za filtriranje.

**W** TV sprejemnik bo posnel izbrano oddajo. Da ustavite snemanje, pritisnite ponovno.

**POMEMBNO**: Za snemanje programa morate najprej na TV sprejemnik priključiti disk USB, ko je TV ugasnjen. Nato vklopite TV, da omogočite funkcijo snemanja. Drugače ta funkcija ne bo na voljo.

**Opomba**: Med snemanjem ne boste mogli preklopiti na drug program ali vir in videti brskalnika za medije.

#### Možnosti za program

V meniju EPG pritisnite tipko **OK**, da vstopite v meni *Možnosti za dogodek*.

#### Izberi kanal

V meniju EPG lahko uporabite to možnost, da preklopite na izbrani kanal.

#### Snemanje / brisanje časovnika snemanja

Ko ste v meniju EPG izbrali program (oddajo), pritisnite tipko **OK** in prikazan bo zaslon **Možnosti**. Izberite možnost "**Snemaj**" in pritisnite tipko **OK**. Po izvedbi postopka je za izbrano oddajo nastavljeno snemanje.

Če želite preklicati že nastavljeno snemanje, poudarite program in pritisnite tipko **OK** in izberite možnost Izbriši čas za snemanje "**Delete Rec. Časovnik**". Snemanje bo preklicano.

#### Nastavitev časovnika / brisanje časovnika

Ko ste v meniju EPG izbrali program (oddajo), pritisnite tipko **OK** in prikazan bo zaslon **Možnosti**. Izberite možnost "**Nastavi časovnik za dogodek**" in pritisnite tipko **OK**. Časovnik lahko nastavite za oddaje v prihodnosti. Če želite preklicati že nastavljen opomnik, označite oddajo in pritisnite tipko **OK**. Izberite možnost "**Brisanje časovnika**".Časovnik bo preklican.

**Opomba**: Časovnika ni mogoče nastaviti za dve oddaji v istem časovnem intervalu.

## Snemanje oddaje

**POMEMBNO**: Ko boste uporabljali nov trdi disk USB, priporoèamo, da disk najprej formatirate s funkcijo vašega TV sprejemnika Formatiranje diska.

Za snemanje programa morate najprej na TV sprejemnik priključiti disk USB, ko je TV ugasnjen. Nato vklopite TV, da omogoèite funkcijo snemanja.

Za uporabo funkcije snemanja morate na TV priključiti disk USB ali zunanji trdi disk, katerega zmogljivost mora biti najmanj 1 GB in biti združljiv s standardom hitrosti 2.0. Če priključena USB naprava ne podpira hitrosti 2.0, se bo na zaslonu prikazalo sporočilo o napaki.

**Opomba**: Posneti programi se shranijo na priključeni USB disk. Po želji lahko posnetke shranite ali prekopirate v računalnik, vendar teh datotek ne boste mogli predvajati v računalniku. Posnetke lahko predvajate le prek TV sprejemnika.

**Opomba**: Med uporabo časovnega zamika bo morda prišlo do zamika sinhronizacije govora Radio zapis ni podprt. TV lahko snema programe do največ deset ur.

Posneti programi so razdeljeni v razdelke velikosti 4 GB.

Če hitrost zapisovanja na priključen disk USB ne zadostna, lahko snemanje ne uspe in funkcija snemanja s časovnim zamikom morda ne bo na voljo.

Posnetki programov v visoki ločljivosti (HD) lahko zasedejo veè prostora na disku USB, odvisno od oddajane loèljivosti. Zato je priporoèljivo, da za snemanje programov HD uporabite trde diske USB.

Med snemanjem ne smete izklopiti diskov USB / HDD. To lahko škoduje priključenemu disku USB / HDD.

Na voljo je podpora za več razdelkov diska (particij). Podprti sta največ dve različni particiji. Če ima disk več kot dve particiji, lahko pride do okvare. Prvi razdelek diska USB se uporablja za pripravljene PVR funkcije. Prav tako mora biti oblikovan (formatiran) kot primarno particija, ki se uporablja za pripravljene PVR funkcije.

Nekateri paketi pretoka morda posnet zaradi težav s signalom, tako da lahko med predvajanjem vèasih video tudi zamrzne.

Tipke za snemanje, predvajanje, premor, prikaz (v pogovornem oknu za seznam predvajanja) ni mogoče uporabiti, ko je teletekst VKLOPLJEN. Če se snemanje začne zaradi časovnika, ko je teletekst VKLOPLJEN, se bo teletekst samodejno izklopil. Uporaba teleteksta je prav tako onemogočena, ko je v teku snemanje ali predvajanje.

## Snemanje s časovnim zamikom

Med gledanjem oddaje pritisnite gumb **II** (PREMOR), da preklopite v način snemanja s časovnim zamikom. V načinu snemanja s časovnim zamikom je oddaja začasno ustavljena in posneta na USB disk. Za nadaljevanje gledanja od trenutka zaustavitve oddaje ponovno pritisnite gumb ►(PREDVAJAJ). V informacijski vrstici boste videli zamik med dejanskim predvajanjem oddaje in predvajanjem oddaje posnete s časovnim zamikom.

## Takojšnje snemanje

Med gledanjem programa pritisnite tipko i da takoj začnete s snemanjem oddaje. Da posnamete naslednjo oddajo v vodiču i EPG na daljinskem upravljalniku ponovno pritisnite tipko. V tem primeru bodo v zaslonskem meniju prikazane oddaje, ki so programirane za snemanje. Za zaustavitev takojšnega snemanja pritisnite tipko (STOP).

**Opomba**: Med snemanjem ne boste mogli preklopiti na drug program ali vir in videti brskalnika za medije. Med snemanjem programa ali med časovnim zamikom, se prikaže opozorilo na zaslonu, če USB hitrost vaše naprave ni dovolj.

## Gledanje posnetih programov

V glavnem meniju uporabite tipki "◀" ali "▶" za izbiro Medijskega brskalnika. OK. Označite element Knjižnica snemanj z uporabo tipk "◀" ali "▶" in pritisnite OK, davstopite. Na zaslonu bo prikazan element Knjižnica snemanj. S pritiskom na tipko "♥" / "▲" izberite posnetek s seznama (če je bil posnet). Pritisnite tipkoOK da vstopite v meni Možnosti za predvajanje. S pritiskom na tipko "♥" / "▲" ali OK izberite eno izmed možnosti.

Opomba: Med predvajanjem ne bost mogli videti glavnega menija in elementov menija.

Pritisnite tipko 📕 (STOP), da zaustavite predvajanje in se vrnete v Knjižnico snemanj.

#### Počasno premikanje naprej

Če med gledanjem posnetih oddaj pritisnite tipko **II** (PREMOR) bo funkcija za počasno premikanje (previjanje) naprej na voljo. Za počasno premikanje naprej **I** lahko uporabite tudi tipko. Če večkrat zaporedoma pritisnete tipko **I**, spremenite hitrost počasnega premikanja naprej.

## Konfiguracija snemanja

V meniju Nastavitve izberite element Konfiguracija snemanja, da nastavite nastavitve za snemanje.

**Oblikovanje (formatiranje) diska**: Za oblikovanje priključenega USB diska lahko uporabite funkcijo Formatiraj disk.

**POMEMBNO**: Upoštevajte, da bodo VSI shranjeni podatki izgubljeni in disk bo formatiran v FAT32, če aktivirate to funkcijo. Če ima vaš USB disk okvaro, lahko poskusite oblikovati USB disk. V večini primerov bo formatiranje diska USB povrnilo disk v normalno delovanje; vendar bodo v tem primeru VSI podatki, shranjeni na USB disku, izgubljeni.

**Opomba:** Če se bo na zaslonu, ko boste začeli s snemanjem, prikazalo sporočilo USB je prepočasen, poskusite ponovno zagnati snemanje. Če se enaka napaka ponavlja, mogoče vaš USB disk ne izpolnjuje hitrostnih zahtev. Poskusite priklopiti drug disk.

## Posodabljanje programske opreme

Vaš TV sprejemnik lahko najde in posodobi programsko opremo z novimi nadgradnjami preko oddajniških kanalov (če so na voljo). Pri iskanju s pomočjo oddajniških kanalov TV poišče kanale, ki so shranjeni v vaših nastavitvah. Pred iskanjem posodobitev programske opreme je priporoèljivo, da samodejno poiščete in posodobite vse razpoložljive kanale.

#### 1) Posodobitev programa preko vhoda USB

#### Preden začnete..

Poskrbite, da imate USB disk z ustreznim prostorom. Ne uporabljajte trdi disk USB za postopek za posodobitev programske opreme.

## Posodobitev programske opreme opravite pri vašem prodajalcu ali na www.philips.com/support.

Preverite trenutno različico programske opreme vašega televizorja z uporabo Meni> Nastavitve> Druge nastavitve> Posodobitev programske opreme. Če ste našli različico, ki ni novejša od sedanje različice na televizorju, ni treba posodobiti svoj izdelek. Ne nameščajte manjšo različico programske opreme, saj lahko to povzroči težave.

- Po pridobitvi najnovejše programske opreme, kopirajte BIN datoteko na disk USB.
- Sedaj priključite USB disk vhod USB vašega TV.
- Izklop TV z glavno nadzorno tipko in izvlecite napajalni kabel.
- Držite daljinski upravljalnik proti televizorju. Sedaj pritisnite gumb OK in obdržati pritiskom na gumb (ne spustite gumb OK sedaj).
- Priključite TV na električno omrežje in ga vklopite.
- Pritiskajte gumb še 5 sekund zatem, ko se televizor vklopi in nato spustite. Posodobitev programske opreme proces mora zdaj začeti.
- TV bo preklopil na v način prve namestitve po končani posodobitvi programske opreme.

#### POMEMBNO

Ne pritiskajte nobenih drugih gumbov na televizorju ali na daljinskem upravljalniku med posodabljanjem programske opreme.

Ne odstranjujte USB disk iz televizorja med postopkom.

Da bi preprečili nenamerno posodobitev, vas prosimo, da z računalnikom izbrišete BIN datoteko na USB disko, ko ste uspešno končali posodobitev programa.

### 2) Način iskanja in posodobitve v ozadju

 Če je funkcija Samodejnega iskanja v meniju Možnosti za nadgradnjo omogočena, se bo TV zbudil ob 03.00 in preiskal oddajniške kanale za novo posodobitev programske opreme. Če je bila nova programska oprema najdena in prenesena uspešno, se bo pri naslednjem vklopu TV sprejemnika naložila nova različica programske opreme.

**Opomba za postopek ponovnega zagona**: Ponovni zagon je zadnji korak pri posodobitvi programske opreme, če je bil prenos nove programske opreme uspešen. Med ponovnim zagonom opravi TV še zaključno inicializacijo. Med postopkom ponovnega zagona se napajanje prekine in sprednja svetleča dioda utripa. Približno 5 minut pozneje se TV ponovno vklopi z aktivirano novo programsko opremo. TV se lahko zažene v načinu za prvo nastavitev.

 Če se TV ne zažene ponovno v 10 minutah, izvlecite vtičnico iz omrežnega napajanja za 10 minut in jo nato ponovno priključite. TV se bo vklopil v varnem načinu z novo programsko opremo. Če TV še vedno ne deluje, še nekajkrat ponovite postopek izključitve in vključitve. Če sprejemnik še vedno ne deluje, pokličite servisno osebje, ki bo težavo odpravilo.

Pozor: Med ponovnim zagonom, ko dioda utripa, ne odklapljajte napajanja TV sprejemnika. V takem primeru se lahko, zgodi, da se TV sprejemnik ne bo več prižgal, kar lahko popravi samo servisno osebje.

## Odpravljanje napak in nasveti

#### Navidezna slika - motnje v sliki

Prosimo upoštevajte, da se lahko pojavijo motnje pri prikazu mirujoče slike (mirujoča slika ali slika pri premoru). Po določenem času lahko izgine zastalost slike na LCD televizorju. Poskusite za kratek čas izklopiti TV. Da se temu izognete, mirujoče slike ne puščajte dolgo na zaslonu.

#### Ni električnega napajanja

Če vaš televizor nima električnega napajanja, prosimo, preverite, ali je vtikač napajalnega kabla vtaknjen v vtičnico.

#### Slaba slika

- 1. Ste izbrali pravilni TV sistem?
- Ali je vaš TV sprejemnik ali hišna antena preblizu neozemljene avdio naprave ali neonskih svetilk, itd.?
- Visoke zgradbe in gore lahko povzročijo motnje v sliki ali dvojno sliko. Včasih lahko izboljšate kakovost slike s spremembo usmeritve antene. Je slika ali teletekst slabe kakovosti?

- 4. Preverite, če ste vnesli pravilno frekvenco.
- 5. Ponovno nastavite kanale.
- Kakovost slike se lahko poslabša, ko sta na TV hkrati priključeni dve zunanji napravi. V takem primeru izklopite eno zunanjo napravo.

#### Ni slike

- Ni slike pomeni, da vaš TV ne prejema signala. Ali ste izbrali pravo tipko na daljinskem upravljalniku? Poskusite še enkrat. Prepričajte se, da ste izbrali pravilen vhodni vir.
- 2. Ali je antena pravilno priključena?
- 3. So priključki na antenskem kablu dobro priključeni?
- 4. Je antenski kabel poškodovan?
- 5. So pravilni priključki priključeni na antenski kabel?
- 6. Če ste v dvomih, se posvetujte s svojim prodajalcem.

#### Ni zvoka

- Je televizor nastavljen na nemo delovanje? Za preklic nastavitve na nemo delovanje pritisnite tipko "K" ali povečajte glasnost.
- Zvok prihaja le iz enega zvočnika Ali je ravnovesje zvoka nastavljeno le na eno stran? Poglejte v meni Zvok.

#### Daljinski upravljalnik ne deluje

TV se ne odziva, ko pritisnete tipke na daljinskem upravljalniku. Če še vedno lahko uporabljate tipke na televizorju, so morda izpraznjene baterije. (\* To je le možno, če niso preprečeni s starševskim nadzorom in če so na voljo za vaš model.)

#### Ni možno izbrati vhodnih virov

- Če ne morete izbrati vhodnega vira, mogoče nobena naprava ni priključena.
- Preglejte AV-kable in priključke, če ste že poskusili priključiti napravo.

#### Snemanje ni na voljo

Za snemanje programa morate najprej na TV sprejemnik priključiti disk USB, ko je TV ugasnjen. Nato vklopite TV, da omogočite funkcijo snemanja. Drugače ta funkcija ne bo na voljo. Če snemanja ne morete izvesti, poskusite izklopiti TV in ponovno priključite USB napravo, ko je TV izklopljen.

#### USB je prepočasen

Če se bo na zaslonu, ko boste začeli s snemanjem, prikazalo sporočilo USB je prepočasen, poskusite ponovno zagnati snemanje. Če se enaka napaka ponavlja, mogoče vaš USB disk ne izpolnjuje hitrostnih zahtev. Poskusite priklopiti drug disk.

## Izdelano po licenci podjetja Dolby Laboratories.

#### POTRDITEV LASTNIŠTVA BLAGOVNE ZNAMKE

Dolby in simbol dvojni-D sta blagovni znamki podjetja Dolby Laboratories.

# DIGITAL PLUS

Informacije za uporabnike, ki se nanašajo na odstranjevanje izrabljene opreme in baterij

[samo za Evropsko unijo]

Znaki pomenijo, da oprema, opremljena s temi znaki, ne spada med gospodinjske odpadke. Če želite izdelke ali baterije zavreči, vas prosimo, da za to uporabite zbirne sisteme ali centre za ustrezno reciklažo.

Obvestilo: Spodnji znak Pb na baterijah pomeni, da baterija vsebuje svinec.

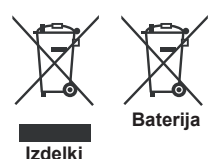

## Specifikacije

ODDAJNIŠKI TV SISTEM

PAL/SECAM B/G D/K K' I/I' L/L'

DIGITALNI SPREJEM

DVB-T MPEG2 DVB-T MPEG4 HD

DVB-T MHEG-5 Engine (samo za UK)

DVB-C MPEG2 DVB-C MPEG4 HD

#### SPREJEM KANALOV

VHF (PAS I/III) UHF (PAS U) HYPERBAND

ŠTEVILO PROGRAMOV, KI JIH LAHKO SHRANITE 1000

(800 DVB-T / 200 analogni)

KAZALNIK KANALOV

Zaslonski prikaz

ANTENSKI RF VHOD

75 ohmov (neumerjeno)

DELOVNA NAPETOST

220–240 V AC, 50 Hz.

AUDIO Nemški + Nicam Stereo

IZHODNA MOČ ZVOČNIKOV (WRMSRMS.RMS) (10% THD)

2x2,5

PORABA ELEKTRIČNE ENERGIJE (W)

45 W (največ)

ZASLON

Razmerje stranic 16:9, diagonala zaslona 22"

#### DIMENZIJE (mm)

GxDxVx (s stojalom): 134 x 516 x 352 Teža (kg): 3,50 DxLxH (s stojalom):35 x 516 x 317 Teža (kg): 3,30

## Podprte DVI-ločljivosti

Ko boste na priključke TV sprejemnika priključevali naprave s pomočjo kabla z DVI na HDMI (ni priložen), glejte naslednje informacije o ločljivosti.

| Kazalo | Ločljivost | Frekvenca                 |  |
|--------|------------|---------------------------|--|
| 1      | 640x400    | 70Hz                      |  |
| 2      | 640x480    | 60Hz-66Hz-72Hz -75Hz      |  |
| 3      | 800x600    | 56Hz-60Hz-70Hz-72Hz -75Hz |  |
| 4      | 832x624    | 75 Hz                     |  |
| 5      | 1024x768   | 60Hz-66Hz-70Hz-72Hz -75Hz |  |
| 6      | 1152x864   | 60Hz-70Hz-75Hz            |  |
| 7      | 1152x870   | 75Hz                      |  |
| 8      | 1280x768   | 60 Hz – 75Hz              |  |
| 9      | 1280x960   | 60Hz-75Hz                 |  |
| 10     | 1280x1024  | 60Hz-75Hz                 |  |
| 11     | 1360x768   | 60 Hz                     |  |
| 12     | 1400x1050  | 60Hz-75Hz                 |  |
| 13     | 1400x900   | 65Hz-75Hz                 |  |
| 14     | 1600x1200  | 60 Hz                     |  |
| 15     | 1680x1050  | 60 Hz                     |  |
| 16     | 1920x1080  | 60 Hz                     |  |
| 17     | 1920x1200  | 60Hz                      |  |
| 18     | 480i-480p  | 60Hz                      |  |
| 19     | 576i-576p  | 50Hz                      |  |

## Tipični načini prikaza slike na PC

Naslednja tabela ponazori nekatere tipične načine prikaza videa. Vaš TV sprejemnik mogoče ne podpira vseh ločljivosti. Vaš TV podpira ločljivosti do 1920x1080.

| Kazalo | Ločljivost | Frekvenca |  |
|--------|------------|-----------|--|
| 1      | 640x350p   | 60 Hz     |  |
| 2      | 640x400p   | 60 Hz     |  |
| 3      | 1024x768   | 60 Hz     |  |
| 4      | 1280x768   | 60 Hz     |  |
| 5      | 1360x768   | 60 Hz     |  |
| 6      | 720x400    | 60 Hz     |  |
| 7      | 800x600    | 56 Hz     |  |
| 8      | 800x600    | 60 Hz     |  |
| 9      | 1024x768   | 60 Hz     |  |
| 10     | 1024x768   | 66 Hz     |  |
| 11     | 1280x768   | 60 Hz     |  |
| 12     | 1360x768   | 60 Hz     |  |
| 13     | 1280x1024  | 60 Hz     |  |
| 14     | 1280x960   | 60 Hz     |  |
| 15     | 1280x1024  | 60 Hz     |  |
| 16     | 1400x1050  | 60 Hz     |  |
| 17     | 1600x1200  | 60 Hz     |  |
| 18     | 1920x1080  | 60 Hz     |  |

## Podprti formati datotek za način USB

|             | Končnice Format |                                                       | Opombe              |                                            |  |
|-------------|-----------------|-------------------------------------------------------|---------------------|--------------------------------------------|--|
| Medij       | datotek         | Video                                                 | Avdio               | (Maksimalna loèljivost / bitna hitrost ito |  |
|             | .mpg .mpeg      | MPEG1,2                                               | MPEG Layer<br>1/2/3 |                                            |  |
|             | .dat            | MPEG1,2                                               | MDEC2               |                                            |  |
|             | .vob            | MPEG2                                                 | WIFEG2              |                                            |  |
|             | .mkv            | H.264, MPEG1,2,4                                      | EAC3/AC3            |                                            |  |
|             |                 | MPEG4                                                 |                     |                                            |  |
|             |                 | Xvid 1.00,                                            |                     |                                            |  |
| Film .mp4   | .mp4            | Xvid 1.01, Xvid 1.02, Xvid 1.03,<br>Xvid 1.10-beta1/2 | PCM/MP3             | MAX 1920x1080 @ 30P 20Mbit / sek           |  |
|             |                 | H.264                                                 |                     |                                            |  |
|             |                 | MPEG2, MPEG4                                          |                     |                                            |  |
|             |                 | Xvid 1.00,                                            |                     |                                            |  |
| .avi        | .avi            | Xvid 1.01, Xvid 1.02, Xvid 1.03,<br>Xvid 1.10-beta1/2 | РСМ                 |                                            |  |
|             |                 | H.264                                                 |                     |                                            |  |
|             |                 |                                                       | MPEG 1 Layer 1      | 8K ~ 48KHz, bitna hitrost:                 |  |
| Glasba .mp3 | .mps            | - / 2 (MI                                             |                     | 32KHz ~ 48KHz (frekvenca vzorèenja)        |  |
| .jr<br>Foto | .jpg .jpeg      | Osnovni JPEG                                          | -                   | max WxH = 15360x8640                       |  |
|             |                 | Progresivni JPEG                                      | -                   | max WxH = 9600x6400 3840000 bajtov         |  |
|             | .bmp            | -                                                     | -                   | max WxH = 9600x6400 3840000 bajtov         |  |
| Podnapisi   | .sub .srt       | -                                                     | -                   | -                                          |  |

## Združljivost signalov AV in HDMI

| Vir      | Podprti s | Na voljo |   |
|----------|-----------|----------|---|
|          | PAL 50    | 0        |   |
| EXT      | NTSC      | 0        |   |
| (SCART)  | RGB 5     | 0        |   |
|          | RGB 6     | 60       | 0 |
| Dočni AV | PAL 50    | 0        |   |
| BUCHI AV | NTSC      | 60       | 0 |
|          | 4801      | 60Hz     | 0 |
|          | 480P      | 60Hz     | 0 |
|          | 5761      | 50Hz     | 0 |
|          | 576P      | 50Hz     | 0 |
| VDbDr    | 720P      | 50Hz     | 0 |
| TFUFI    | 720P      | 60Hz     | 0 |
|          | 10801     | 50Hz     | 0 |
|          | 10801     | 60Hz     | 0 |
|          | 1080P     | 50Hz     | 0 |
|          | 1080P     | 60Hz     | 0 |
|          | 4801      | 60Hz     | 0 |
|          | 480P      | 60Hz     | 0 |
|          | 5761      | 50Hz     | 0 |
|          | 576P      | 50Hz     | 0 |
|          | 720P      | 50Hz     | 0 |
|          | 720P      | 60Hz     | 0 |
| HDMI1    | 10801     | 50Hz     | 0 |
|          | 10801     | 60Hz     | 0 |
|          | 1080P     | 24Hz     | 0 |
|          | 1080P     | 25Hz     | 0 |
|          | 1080P     | 30Hz     | 0 |
|          | 1080P     | 50Hz     | 0 |
|          | 1080P     | 60Hz     | 0 |

#### (X: ni na voljo, O: je na voljo)

V nekaterih primerih se lahko zgodi, da signal na LED TV-ju ne bo prikazan pravilno. Težava je lahko neskladnost s standardi iz izvorne opreme. Če opazite težave, se posvetujte s prodajalcem in proizvajalcem opreme, ki je vir signala.

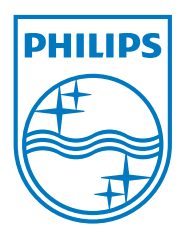

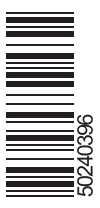

All registered and unregistered trademarks are the property of their respective owners. Specifications are subject to change without notice. Philips and the Philips' shield emblem are registered trademarks of Koninklijke Philips Electronics N.V. and are used under license from Koninklijke Philips Electronics N.V. 2013©TPVision Netherlands B.V. All rights reserved. www.philips.com

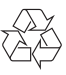